# Configurar o roteador SD-WAN cEdge para restringir o acesso SSH

# Contents

Introduction Prerequisites Requirements Componentes Utilizados Informações de Apoio Topologia Restringir o procedimento de acesso SSH Verificação de conectividade Validação da Lista de Controle de Acesso Configuração da Lista de Controle de Acesso Configuração na GUI do vManage Verificação Informações Relacionadas Guia de configuração de políticas de SD-WAN da Cisco, Cisco IOS XE versão 17.x

# Introduction

Este documento descreve o processo para restringir a conexão Secure Shell (SSH) ao roteador SD-WAN Cisco IOS-XE®.

# Prerequisites

## Requirements

A conexão de controle entre o vManage e o cEdge é necessária para fazer os testes apropriados.

## **Componentes Utilizados**

Esse procedimento não está restrito a nenhuma versão de software nos dispositivos Cisco Edge ou vManage, portanto, todas as versões podem ser usadas para executar essas etapas. No entanto, este documento é exclusivo para roteadores cEdge. Para configurar, é necessário:

- Roteador Cisco cEdge (virtual ou físico)
- Cisco vManage

The information in this document was created from the devices in a specific lab environment. All of the devices used in this document started with a cleared (default) configuration. Se a rede estiver ativa, certifique-se de que você entenda o impacto potencial de qualquer comando.

## Informações de Apoio

A finalidade desta demonstração é mostrar a configuração no cEdge para restringir o acesso SSH a partir do cEdge 172.16.1.1, mas permitir o cEdge 10.10.10.10 e o vManage.

# Topologia

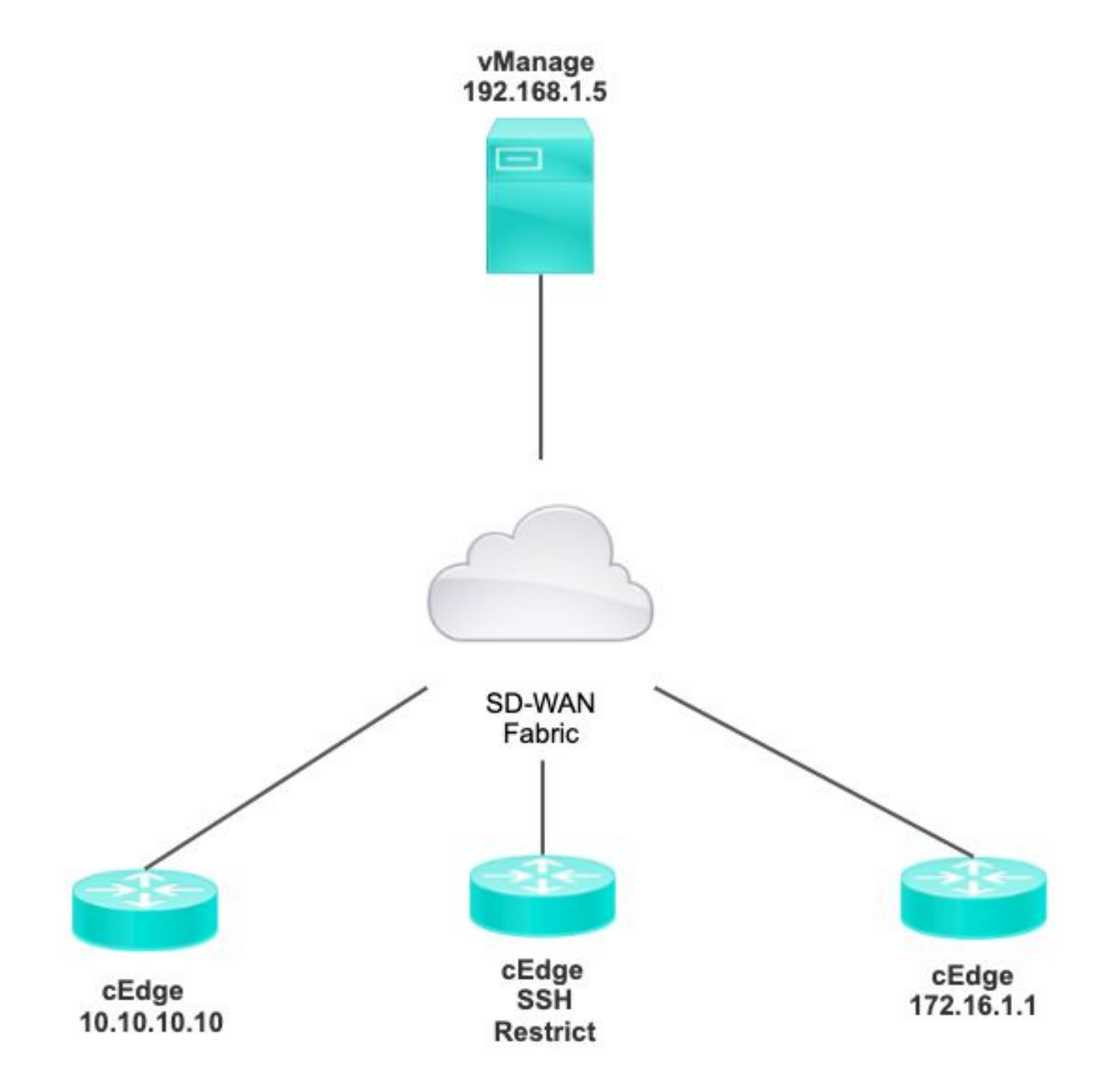

# Restringir o procedimento de acesso SSH

## Verificação de conectividade

A verificação de conectividade é necessária para validar se o roteador cEdge pode acessar o

vManage. Por padrão, o vManage usa o IP 192.168.1.5 para fazer logon em dispositivos cEdge.

Na GUI do vManage, abra o SSH para o cEdge e verifique se o IP conectado tem a próxima saída:

| cEdge# <b>show</b> |       |         |        |              |
|--------------------|-------|---------|--------|--------------|
| users              |       |         |        |              |
|                    |       |         |        |              |
| Line               | User  | Host(s) | Id     | lle          |
| Location           |       |         |        |              |
| *866 vty 0         | admin | idle    | 00:00: | 00           |
| 192.168.1.         | 5     |         |        |              |
| Interface          | User  | Mode    | Idle   | Peer Address |

Certifique-se de que o vManage não use o túnel, o sistema ou o endereço ip público para fazer login no cEdge.

Para confirmar o IP usado para fazer login no cEdge, você pode usar a próxima lista de acesso.

#### Validação da Lista de Controle de Acesso

Lista de acesso aplicada na linha VTY

```
cEdge#show sdwan running-config | section vty
line vty 0 4
access-class VTY_FILTER_SSH in vrf-also
transport input ssh
```

Depois que a ACL foi aplicada, você pode abrir o SSH novamente do vManage para o cEdge e ver a próxima mensagem gerada nos logs.

Essa mensagem pode ser vista com o comando: show logging.

```
*Jul 13 15:05:47.781: %SEC_LOGIN-5-LOGIN_SUCCESS: Login Success [user: Tadmin] [Source: 192.168.1.5] [localport: 22] at 15:05:47 UTC Tue Jul 13 2022
No registro anterior, você pode ver a porta local 22. Isso significa que 192.168.1.5 tentou abrir o SSH para o cEdge.
```

Agora que você confirmou que o IP de origem é 192.168.1.5, você pode configurar a ACL com o IP correto para permitir que o vManage possa abrir a sessão SSH.

#### Configuração da Lista de Controle de Acesso

Se o cEdge tiver várias sequências, certifique-se de adicionar a nova sequência na parte superior

```
da ACL.
```

Antes:

cEdge#show access-list VTY\_FILTER\_SSH Extended IP access list VTY\_FILTER\_SSH 10 permit tcp 10.10.10.10 0.0.0.15 any eq 22 100 deny ip any any log Exemplo de configuração:

cEdge#config-transaction cEdgeconfig)# ip access-list cEdge(config)# ip access-list extended VTY\_FILTER\_SSH cEdge(config-ext-nacl)# 5 permit ip host 192.168.1.5 any log cEdgeconfig-ext-nacl)# commit Commit complete. Nova sequência:

cEdge#show access-list VTY\_FILTER\_SSH

Extended IP access list VTY\_FILTER\_SSH 5 permit ip host 192.168.1.5 any log <<<< New sequence to allow vManage to SSH 10 permit tcp 10.10.10.10 0.0.0.15 any eq 22 100 deny ip any any log <<<< This sequence deny all other SSH connections

Aplique a ACL na linha VTY.

```
cEdge#show sdwan running-config | section vty
line vty 0 4 access-class VTY_FILTER_SSH in vrf-also transport input ssh
!
line vty 5 80
access-class VTY_FILTER_SSH in vrf-also transport
```

input ssh

#### Configuração na GUI do vManage

Se o dispositivo cEdge tiver um modelo anexado, você poderá usar o próximo procedimento.

Etapa 1. Crie uma ACL

Navegue até Configuration > Custom Options > Access Control List > Add Device Access Policy > Add ipv4 Device Access Policy

Adicione o nome e a descrição da ACL, clique em Add ACL Sequence e selecione Sequence Rule

|   | Localized Policy > Ac                         | ccess Control Lists Policy > Add Device IPV4 ACL Policy |  |
|---|-----------------------------------------------|---------------------------------------------------------|--|
|   | Name                                          | SDWAN_CEDGE_ACCESS                                      |  |
|   | Description                                   | SDWAN_CEDGE_ACCESS                                      |  |
|   | ⊕ Add ACL Seque     ↑     ↓ Drag & drop to re | ence                                                    |  |
| 1 | Device Access Control Lis                     | t -                                                     |  |

#### Selecione Device Access Protocol >SSH

Em seguida, selecione a Lista de prefixos de dados de origem.

| Device Access Control List                    |                    |             |                         |        |                 |     |         |
|-----------------------------------------------|--------------------|-------------|-------------------------|--------|-----------------|-----|---------|
| Sequence Rule Drag and drop to re-arrange rul | es                 |             |                         |        |                 |     |         |
|                                               |                    |             | Match Actions           |        |                 |     |         |
|                                               | Source Data Prefix | Source Port | Destination Data Prefix | Device | Access Protocol | VPN |         |
|                                               |                    |             |                         |        |                 |     |         |
| Match Conditions                              |                    |             |                         | Ac     | tions           |     |         |
| Device Access Protocol (required)             | SSH                |             | ¥                       |        | Accept          |     | Enabled |
|                                               |                    |             |                         | ~      |                 |     |         |
| Source Data Prefix List                       |                    |             |                         |        |                 |     |         |
| ALLOWED ×                                     |                    |             |                         | *      |                 |     |         |

Clique em Ações, selecione Aceitar e clique em Save Match And Actions.

Finalmente, você pode selecionar Save Device Access Control List Policy.

| Device Access 0            | Control List                   |                           |               |        |        |         | Device Access Control Li |
|----------------------------|--------------------------------|---------------------------|---------------|--------|--------|---------|--------------------------|
| Sequence Rule              | rag and drop to re-arrange rul | les                       |               |        |        |         |                          |
| • Accept 🔿 Drop            | Counter                        |                           | Match Actions |        |        |         |                          |
| Match Conditions           |                                |                           |               | Act    | tions  |         |                          |
| Device Access Protocol (re | equired)                       | SSH                       | ~             | A      | Accept | Enabled |                          |
| Source Data Prefix List    |                                |                           |               | ×      |        |         |                          |
| ALLOWED ×                  |                                |                           | *             |        |        |         |                          |
| Source: IP Prefix          | Example: 10.0.0/12             |                           |               |        |        |         |                          |
|                            | Variables: Dis                 | abled                     |               |        |        |         |                          |
|                            |                                |                           |               |        |        | Cancel  | Save Match And Actions   |
|                            |                                |                           |               |        |        |         |                          |
|                            |                                |                           |               |        |        |         |                          |
|                            |                                | Save Device Access Contro | I List Policy | Cancel |        |         |                          |

Etapa 2. Criar Política Localizada

Navegue até Configuration > Localized Policy > Add Policy > Configure Access Control List > Add Device Access Policy > Import Existing.

| ocalized Policy > Add Policy            | 🕑 Cr  | eate Groups of Interest 🥥                                   | Configure Fo | rwarding Classes/QoS                | Configure Access Control Lists |
|-----------------------------------------|-------|-------------------------------------------------------------|--------------|-------------------------------------|--------------------------------|
| Q Search<br>Add Access Control List Pol | icy 🗸 | Add Device Access Policy ~<br>Add IPv4 Device Access Policy | (Add an Acce | ss List and configure Match and Act | ions)                          |
| Name                                    | Тур   | Add IPv6 Device Access Policy<br>Import Existing            | ription      | Mode                                | Reference Count                |

Selecione a ACL anterior e clique em Importar.

Import Existing Device Access Control List Policy

| Policy | SDWAN_CEDGE_ACCESS |        | *      |
|--------|--------------------|--------|--------|
|        |                    |        |        |
|        |                    |        |        |
|        |                    | Cancel | Import |

×

Adicione o Nome da política e a Descrição da política e clique em Save Policy Changes.

|                                      |                       |                                                                                          | roney orennen      |                        |           | 1 |
|--------------------------------------|-----------------------|------------------------------------------------------------------------------------------|--------------------|------------------------|-----------|---|
| iter name and dese                   | cription for your loc | alized master policy                                                                     |                    |                        |           |   |
| olicy Name                           | SDWAN_CEDGE           |                                                                                          |                    |                        |           |   |
| Policy Description                   | SDWAN_CEDGE           |                                                                                          |                    |                        |           |   |
| Policy Settings                      | v IPv6 🗌 Appli        | cation Application IPv6 Cloud Qo                                                         | S 🗌 Cloud QoS Serv | ice side 🗌 Implicit AC | L Logging |   |
|                                      |                       |                                                                                          |                    |                        |           |   |
| g Frequency                          | Но                    | w often packet flows are logged (maximum 2147                                            | 483647)            |                        |           |   |
| g Frequency<br>F IPv4 Max Cache Entr | Hories Ent            | w often packet flows are logged (maximum 2147)<br>er the cache size (range 16 - 2000000) | 483647) (i)        |                        |           |   |

| Preview | Save Policy Changes | Cancel |
|---------|---------------------|--------|
|         |                     |        |

Etapa 3. Anexar a política localizada ao modelo do dispositivo

Navegue para Configuration > Template > Device > Select the Device e clique em > ... > Edit > Additional Templates > Policy > SDWAN\_CEDGE > Update.

| ■ Cisco vManag      | ge 🔅 Select Resource Group |             |          | Configuration · Tem  |
|---------------------|----------------------------|-------------|----------|----------------------|
|                     |                            |             |          | Device Feature       |
| Basic Information   | Transport & Management VPN | Service VPN | Cellular | Additional Templates |
| TrustSec            | Choose                     | •           |          |                      |
| CLI Add-On Template | Choose                     | •           |          |                      |
| Policy              | SDWAN_CEDGE                | •           |          |                      |

Antes de enviar o modelo, você pode verificar a Diferença de configuração.

#### Nova configuração de ACL

| 3 | no ip source-route | 151 | no ip source-route                                                                                                    |
|---|--------------------|-----|----------------------------------------------------------------------------------------------------|
|   |                    | 152 | ip access-list extended SDWAN_CEDGE_ACCESS-ac1-22                                                                                                    |
|   |                    | 153 | 10 permit tcp 192.168.1.5 0.0.0.0 any eq 22                                                                                                    |
|   |                    | 154 | 20 permit tcp 192.169.20.0 0.0.0.15 any eq 22                                                                                                    |
|   |                    | 155 | 30 deny top any any eq 22                                                                                                    |
|   |                    | 156 | <ul> <li>The second second se<br/>Second second secon<br/>second second second second second second second second second second second second second second second second second second second second second second second second second second second second second second second second second sec</li></ul> |
|   |                    |     |                                                                                                    |

#### ACL aplicada à linha vty

| 236 | 1                   | 217 | 1                                                  |
|-----|---------------------|-----|----------------------------------------------------|
| 237 | line vty 0 4        | 218 | line vty 0 4                                       |
|     |                     | 219 | access-class SDWAN_CEDGE_ACCESS-acl-22 in vrf-also |
| 238 | transport input ssh | 220 | transport input ssh                                |
| 239 | 1                   | 221 | 1                                                  |
| 240 | line vty 5 80       | 222 | line vty 5 80                                      |
|     |                     | 223 | access-class SDWAN_CEDGE_ACCESS-acl-22 in vrf-also |
| 241 | transport input ssh | 224 | transport input ssh                                |
| 242 |                     | 225 |                                                    |

## Verificação

Agora você pode testar novamente o acesso SSH ao cEdge com filtros anteriores do vManage com este caminho: **Menu > Ferramentas > Terminal SSH**.

O roteador tentou usar SSH para 192.168.10.114m

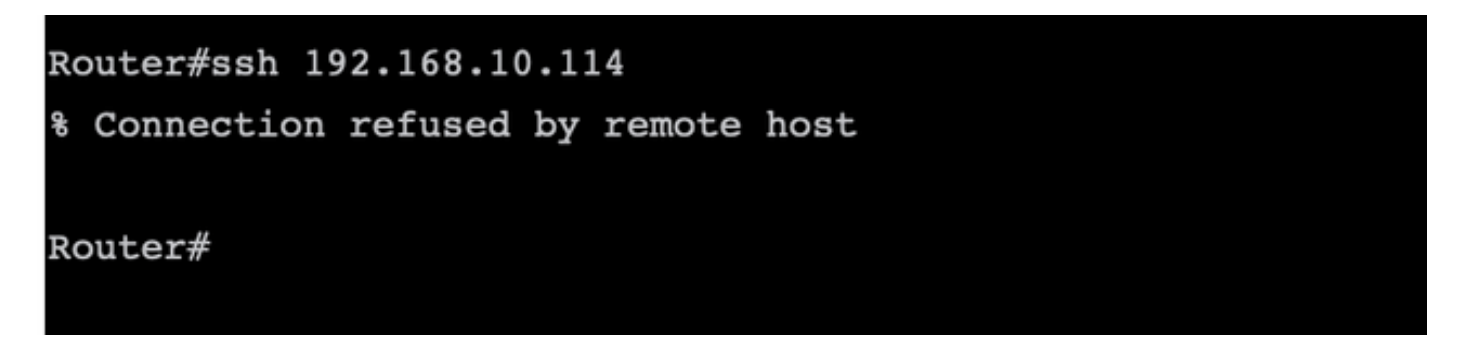

Se você verificar os contadores da ACL, poderá confirmar se Seq 30 tem 1 correspondência e se a conexão SSH foi negada.

| —                                              |    |
|------------------------------------------------|----|
| 8000v-1# sh access-lists                       |    |
| xtended IP access list SDWAN_CEDGE_ACCESS-acl- | 22 |
| 10 permit tcp host 192.168.1.5 any eq 22       |    |
| 20 permit tcp 192.169.20.0 0.0.0.15 any eq     | 22 |
| 30 deny tcp any any eq 22 (1 match)            |    |

## Informações Relacionadas

Guia de configuração de políticas de SD-WAN da Cisco, Cisco IOS XE versão 17.x

#### Sobre esta tradução

A Cisco traduziu este documento com a ajuda de tecnologias de tradução automática e humana para oferecer conteúdo de suporte aos seus usuários no seu próprio idioma, independentemente da localização.

Observe que mesmo a melhor tradução automática não será tão precisa quanto as realizadas por um tradutor profissional.

A Cisco Systems, Inc. não se responsabiliza pela precisão destas traduções e recomenda que o documento original em inglês (link fornecido) seja sempre consultado.